#### To login to Gmail (Google Mail) as an APW student, you will need to do the following:

If you are already logged into any Google Accounts, it is advisable to log out of other accounts before logging into your APW account.

#### Log into your APW Google Account

| 1 In your Internet                   | € Google x +                                                                                                    | ×                        |
|--------------------------------------|----------------------------------------------------------------------------------------------------|--------------------------|
| Browser (Google                      | ← → C ① û û google.com   We're undstinn our Terms of Samine Cat to know our new Terms hefore they take affect on March 31,0000 Review Cot it | @☆)(2000):               |
| Blowsel (Google                      | The responsible of the relation of the sector know out new relations before they take effect of march of, 2020. Renew OUT                    |                          |
| Chrome preferred),                   | About Store                                                                                                    | Gmail Images III Sign in |
| please go to                         | 0                                                                                                    |                          |
| https://google.com.                  | < ▲ ▲ <                                                                                                    |                          |
| 2. Click the blue<br>Sign in button. | gle                                                                                                    |                          |
|                                      | ۹   پ                                                                                                    |                          |
|                                      | Google Search I'm Feeling Lucky                                                                                                    |                          |
|                                      | DO THE FIVE. Help stop coronavirus                                                                                                    |                          |

3. Please enter your APW username (it looks like an email address). For most people, it will be firstinitiallastname@ student.apwschools.org

Then click the blue Next button.

4. Enter your APW Computer/Chromebook password.

| Google<br>Sign in<br>Use your Google Account                          | Google<br>Welcome<br>(2) student@student.apwschools.org ~ |  |  |  |  |
|-----------------------------------------------------------------------|-----------------------------------------------------------|--|--|--|--|
| Email or phone                                                        | Enter your password                                       |  |  |  |  |
| Not your computer? Use Guest mode to sign in privately.<br>Learn more | Forgot password? Next                                     |  |  |  |  |
| Create account Next                                                   |                                                           |  |  |  |  |
| lish (United States) 👻 Help Privacy Terms                             | English (United States)                                   |  |  |  |  |

0

Term

Then click the blue Next button.

5. Congratulations, you are now logged in!

#### Go to Gmail:

- 1. Click on the "Waffle" icon near your Initial or Profile picture.
- 2. Select the Gmail icon

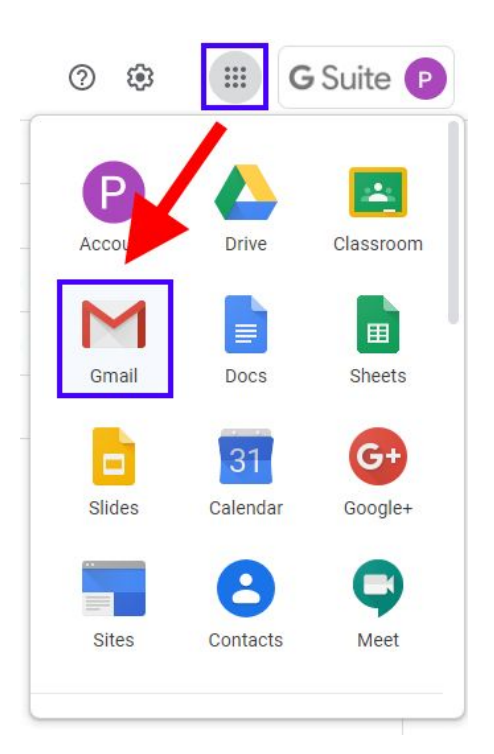

# Layout of Gmail:

| Ξ | M Gmail            |              |           | Q Search mail  | • 0                                                                                                    | ) :  |   | G Si       | uite ( | P  |
|---|--------------------|--------------|-----------|----------------|----------------------------------------------------------------------------------------------------|------|---|------------|--------|----|
| + | Compose<br>Inbox 2 |              |           | □• C :         | 1-2 of 2                                                                                                    | 2    | < | > 4        | ¢:     |    |
|   |                    |              |           | 🔲 📩 Gmail Team | Tips for using your new inbox - Hi Welcome to your Gmail inbox Save everything With tons of storage space, you'll never need to delete an email. Just keep everything and e_         | 3    | Î | <b>a</b> ( | D      | 19 |
| - |                    |              | 2         | 🗌 🚖 Gmail Team | The best of Gmail, wherever you are - Hi Get the official Gmail app The best features of Gmail are only available on your phone and tablet with the official Gmail app. Download the | e ap |   | 9/13/1     | 18     |    |
| G | Snoozed            |              |           |                |                                                                                                    |      |   |            |        | 0  |
| > | Sent               |              | Important |                |                                                                                                    |      |   |            |        |    |
|   | Drafts             | ts 🗸 🗘 chats |           |                |                                                                                                    |      |   |            |        |    |
| ~ | More               | Ø            | Schedule  | ed             |                                                                                                    |      |   |            |        | 1  |
|   |                    | ~            | All Mail  |                |                                                                                                    |      |   |            |        | Ť  |
|   |                    | 0            | Spam      |                |                                                                                                    |      |   |            |        |    |

#### Read an email:

1. Click on the email you wish to read in your inbox.

# Reply to an email:

- 1. Click the reply button in the upper right of the email, when in read mode.
- 2. Write your email.
- 3. Click Send.

Delete an email:

1. Click the trash can icon at the top of your email read window.

## Layout of a Compose box

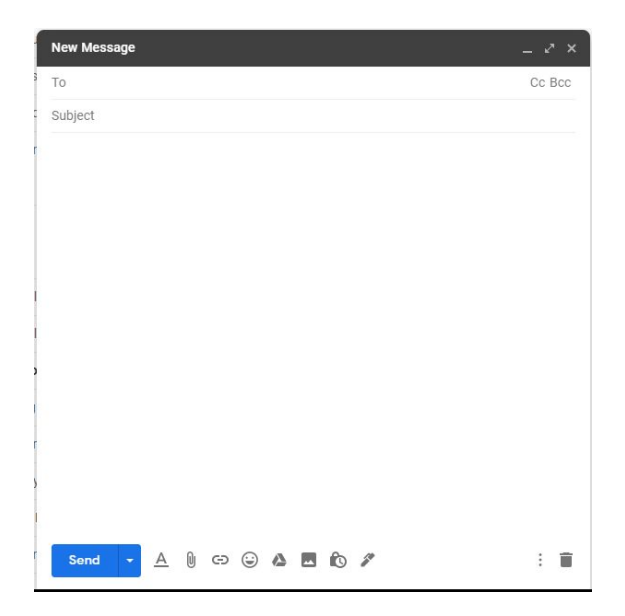

#### Write/Compose and send an email:

Î

- 1. Click Compose.
- 2. Write your email.
- 3. Click Send.

# Attach files to your email message from the Computer:

- 1. Click Compose.
- 2. At the bottom, click Attach  $\mathbb{U}$  .
- 3. Choose the files you want to upload.
- 4. Click Open.

Tip: Add an image by dragging it directly into the compose window.

#### Attach files to your email message from Google Drive:

- 1. At the top left, click Compose.
- 2. Click Google Drive 🛆 .
- 3. Select the files you want to attach.
- 4. At the bottom of the page, decide how you want to send the file:
  - Drive link: This works for any files stored in Drive, including files created using Google Docs, Sheets, Slides, or Forms.

Attachment: This only works for files that weren't created using Google Docs, Sheets, Slides, or Forms.

- 5. Click Insert.
- 6. Send your message when you are ready. *NOTE:* You may be asked to adjust your file sharing permissions if you share as a Drive link.

#### Remove an attachment (that you planned to send):

To the right of the attachment name, click Close  $\,$   $\,$  .

#### Download Attachments to your computer or Chromebook:

- 1. Open an email message.
- 2. Hover your mouse over the thumbnail, then click Download  $\stackrel{*}{=}$  .
- 3. Locate your downloaded file on your device to open the file.

### **Download Attachments to Google Drive:**

- 1. Open an email message.
- 2. Hover your mouse over the thumbnail, then click Save to Drive  $\bigstar$  .
- 3. Locate your downloaded file in Google Drive.

#### Search your Gmail account for a keyword, sender, or email subject:

- 1. In the Search Box at the top of Gmail, enter what you'd like to find.
- 2. Press Enter.
- 3. Look through the results and click on the email that you wish to read.